アロマセラピスト学科試験 WEB試験操作マニュアル(2)

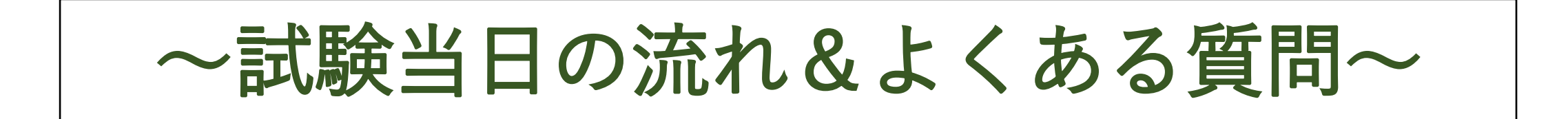

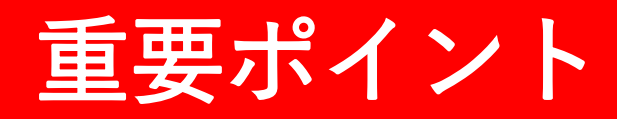

#### 動作環境確認テストの実施

#### 不要なアプリ・ブラウザを閉じる

#### ブラウザの「×」「戻る」を押さない 画面をスワイプしない

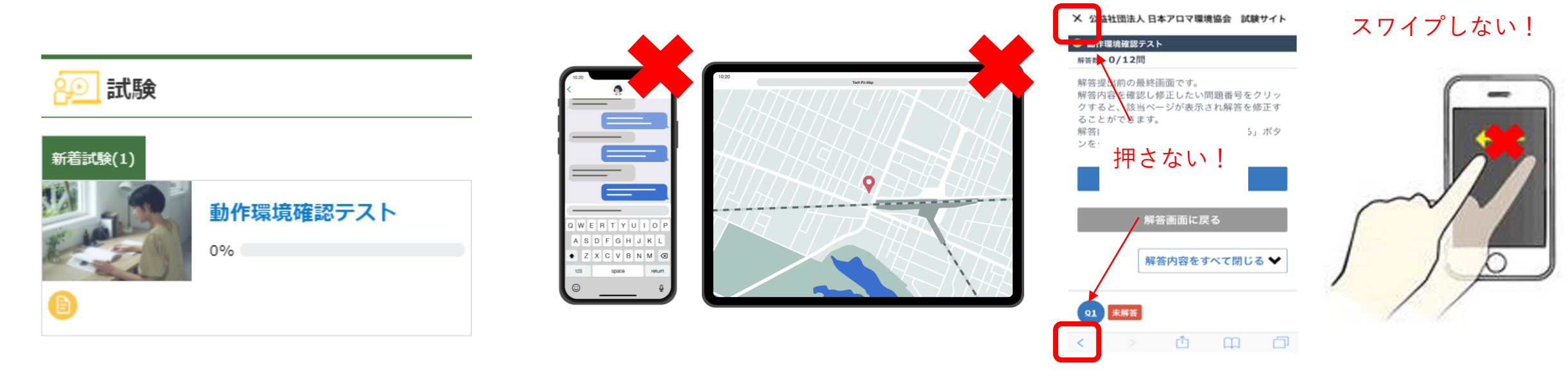

試験当日スムーズに受験いただくため、 試験当日と同じ環境で 期日までに必ず実施してください。 複数のアプリ・ブラウザが開いていると動作 が遅くなる可能性があるため、

試験開始前に不要なアプリ・ブラウザは閉じ てください。 試験中ブラウザの「×」や「戻る」を押したり、 画面をスワイプしたりしないでください。 解答が提出されず、試験が無効になります。

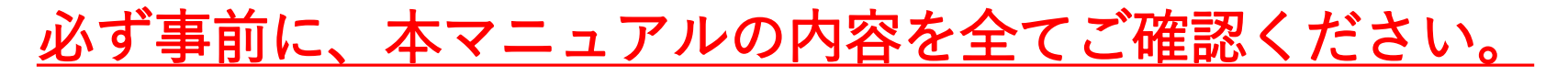

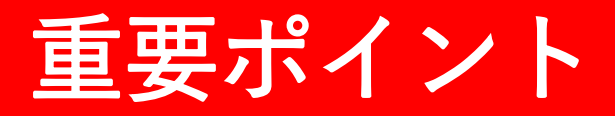

#### ご利用の端末でインターネット検索するなどして、 通信環境が安定していること、端末が問題なく動作することを受験前にご確認ください。

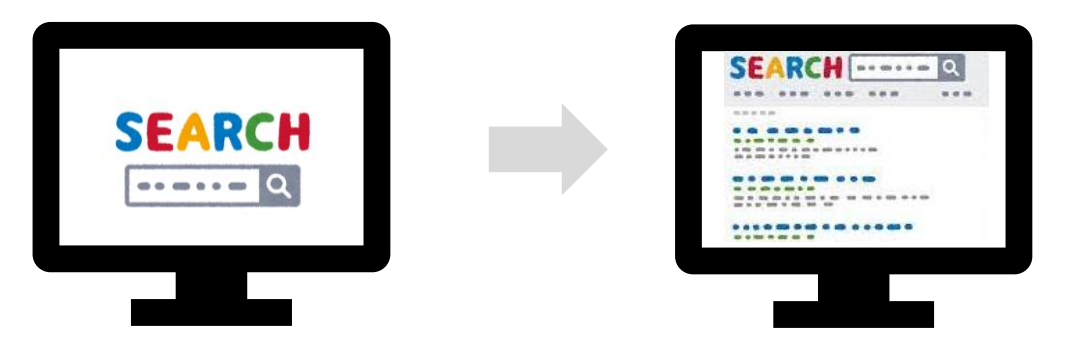

WEBページが問題なく表示されることを確認

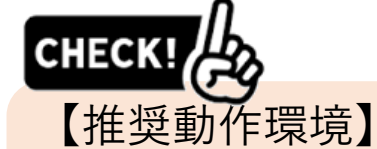

Windows 10,11 : Edge(最新版)、FireFox(最新版) Chrome(最新版)
MacOS X以降 : Safari(最新版)
iOS 10.0以降 : Safari(最新版)
iPadOS 15.0以降 : Safari(最新版)
Android 5.0 以降 : Chrome(最新版)

\* 推奨動作環境外の OS・ブラウザの場合でも、サイト自体は基本的に見ることができますが、一部の機能が利用できない・レイアウトのずれ等が発生する場合がございます。

## 重要ポイント

#### 複数のアプリ・ブラウザが開いていると動作が遅くなる可能性があるため、 試験開始前に<u>不要なアプリ・ブラウザは閉じてください</u>!

#### 不要なアプリ・ブラウザは閉じる

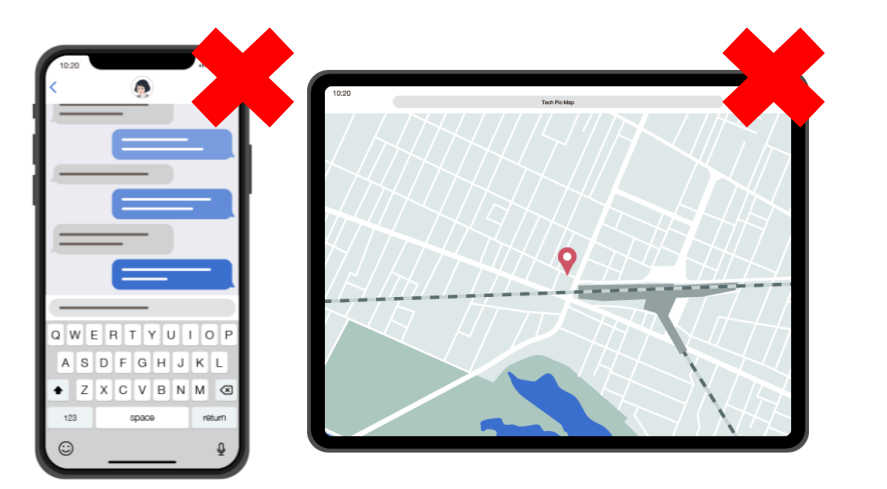

#### 試験サイトのみ開いた状態に

#### 

■操作について

・前の問題に戻るときは、ページの戻るボタンは使用せず、出題ページ内に設置された「前の問題へ」ボタンをク リック/タップしてください。

・全問題に解答すると解答内容確認画面が表示されます。問題番号をクリック/タップすると、該当ページが表示され解答を修正することができます。

・解答を終えたら「提出する」ボタンをクリック/タップしてください。提出しないで画面を閉じると採点ができな くなります。

■試験問題、不正行為について

・試験中にテキストやインターネットを見る、第三者に聞くなどの不正行為が発覚した場合は採点いたしません。

・問題の書き写し、画面コピー、スクリーンショット、配信などの行為が発覚した際は、不正行為とみなし採点いたしません。

・この試験問題は、著作権法により保護されております。試験問題の全部、または一部をインターネット、出版物など第三者へ公開することは、著作権法上認められる権利の侵害となりますのでご注意ください。
・システムの都合上、学名等がイタリック体で表記できない設問があります。

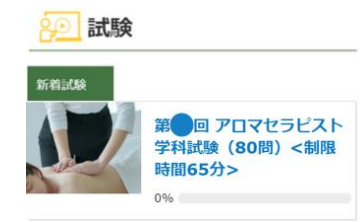

<u>有線接続したPCでの受験がおすすめです。</u>

#### 手順1:

#### 試験案内メールに記載の<試験サイトURL>もしくはお気に入り登録したログイン画面から ログインしてください

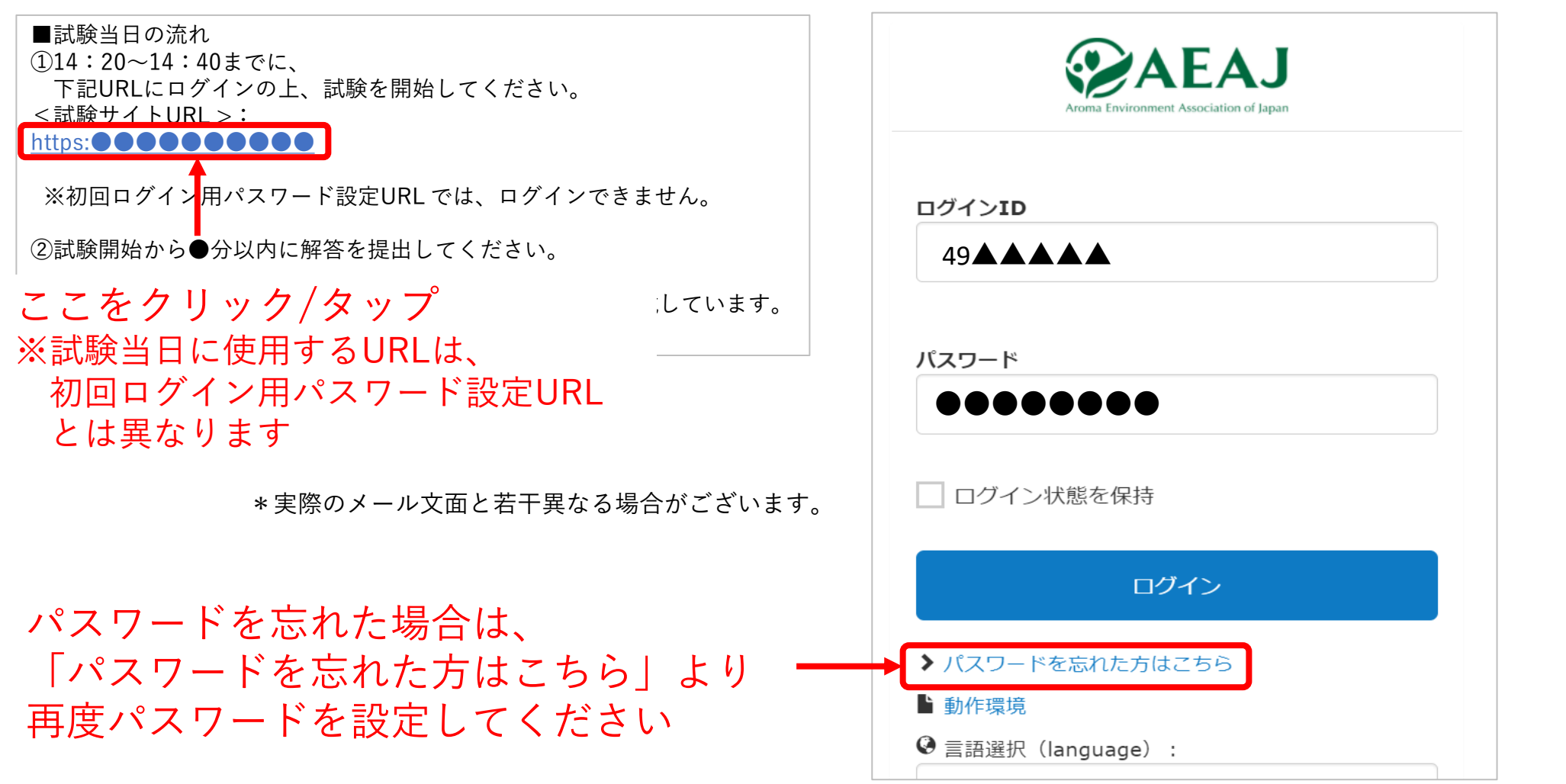

#### 手順2: トップページに表示される本番用の試験をクリック / タップしてください

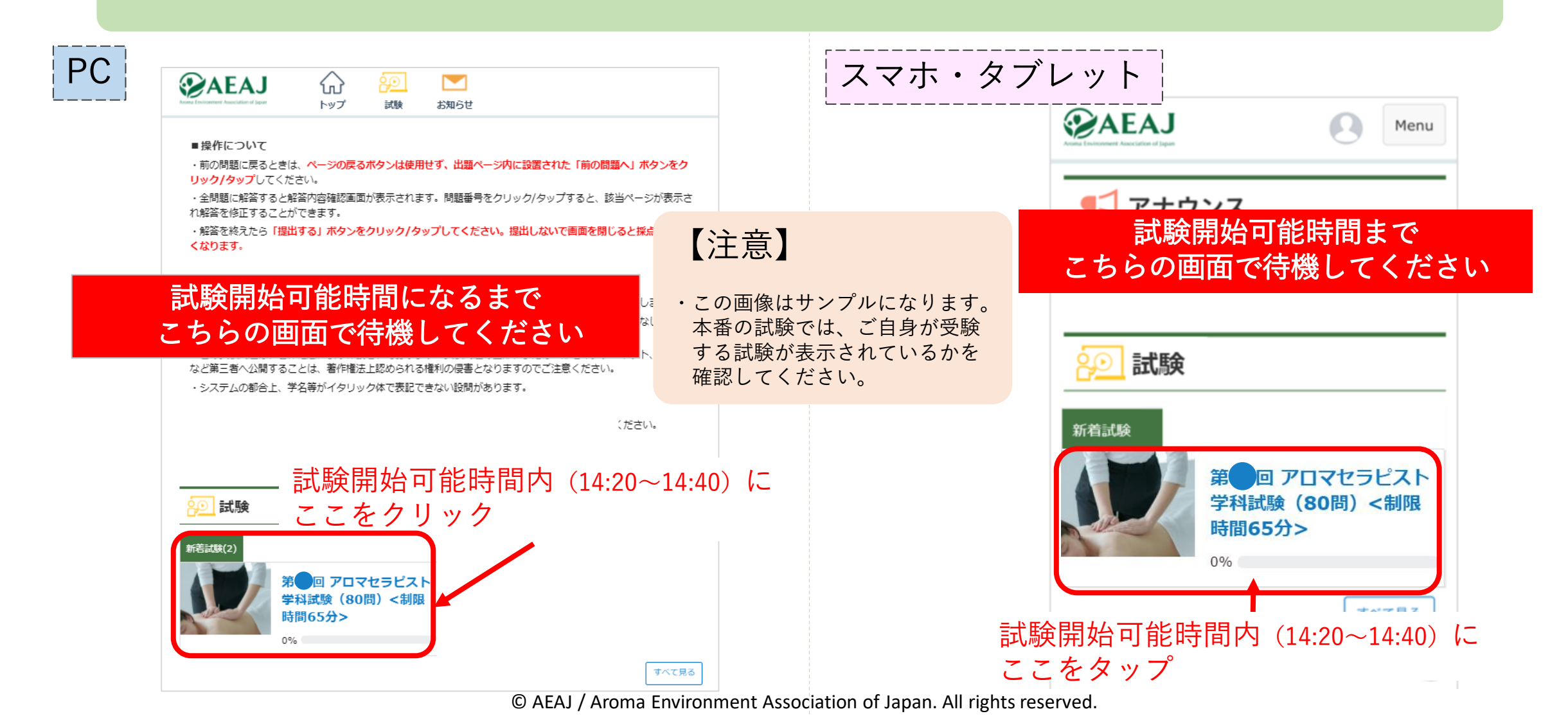

手順3: 試験開始可能時間内に試験を開始してください

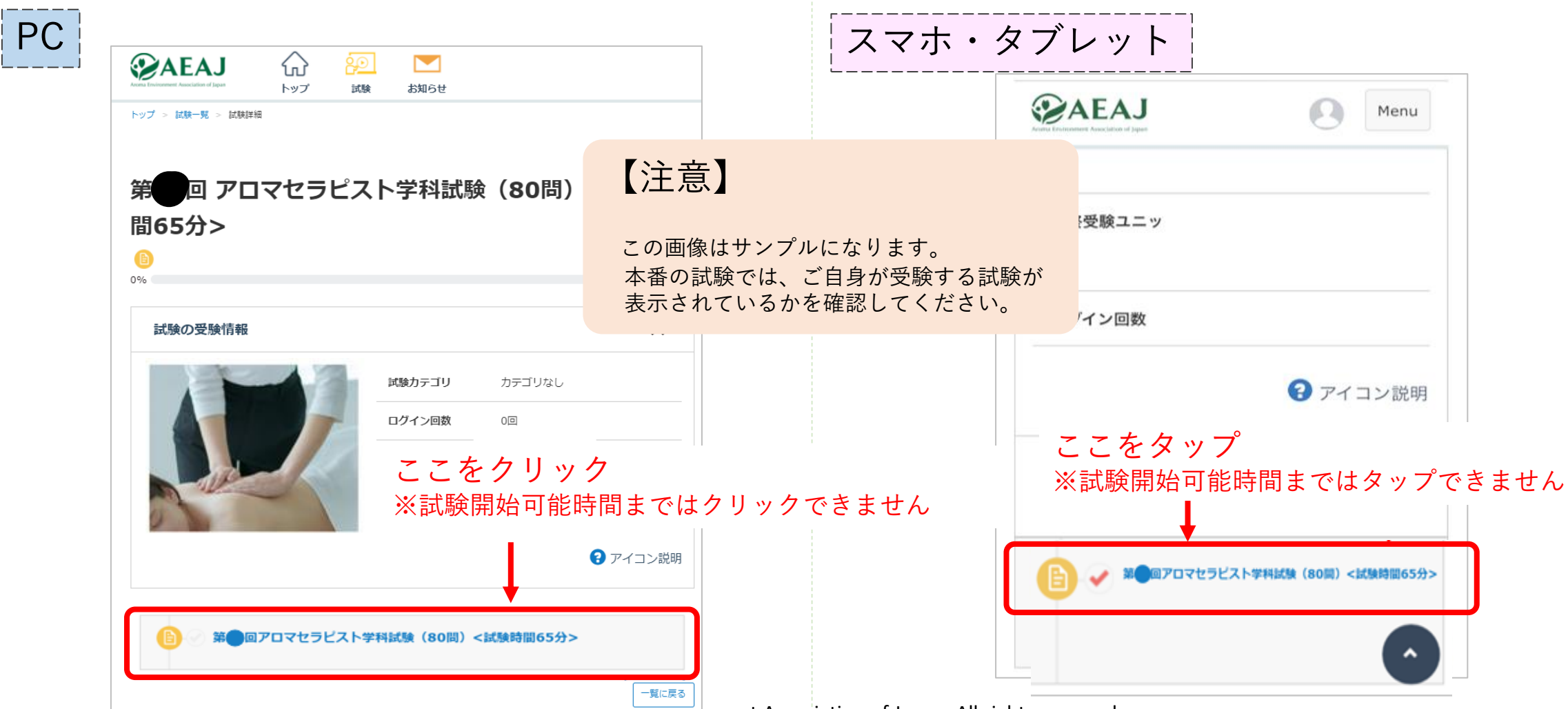

#### 手順4: 試験前注意事項の画面で「上記に同意し、試験を開始する」をクリック/タップしてください

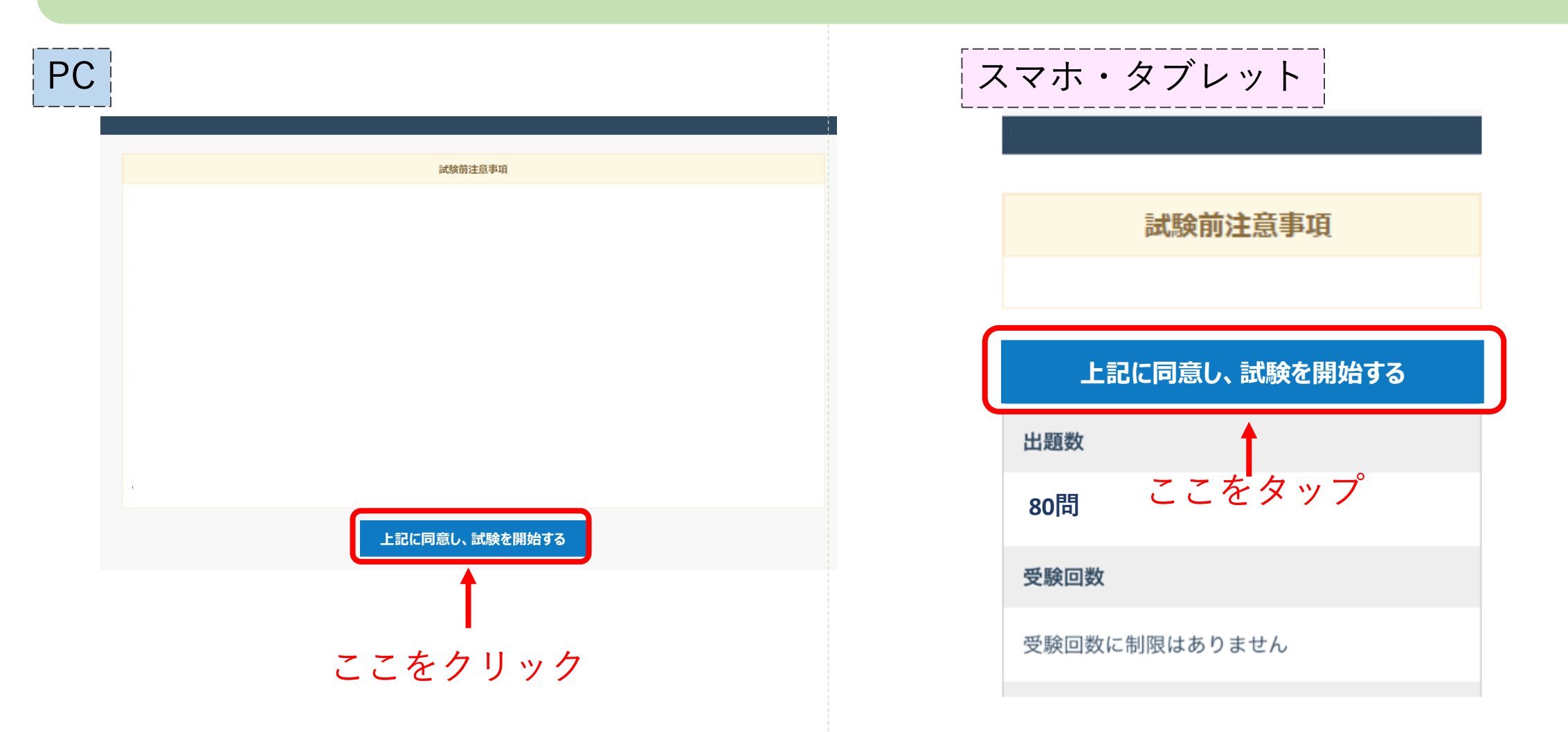

#### 手順5: 問題に解答して、「確認する」をクリックしてください

下の写真の原料植物から得られ、学名は「コショウのような」という意味を持つ精油を1つ選びなさい。

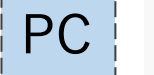

○ ローズオットー ○ ペパーミント 未解答

012

※問題はサンプルです

### 【注意】

**ブラウザの「戻る←」ボタンを** 押すと試験が無効になります! 無効になった場合再試験はできま せん。

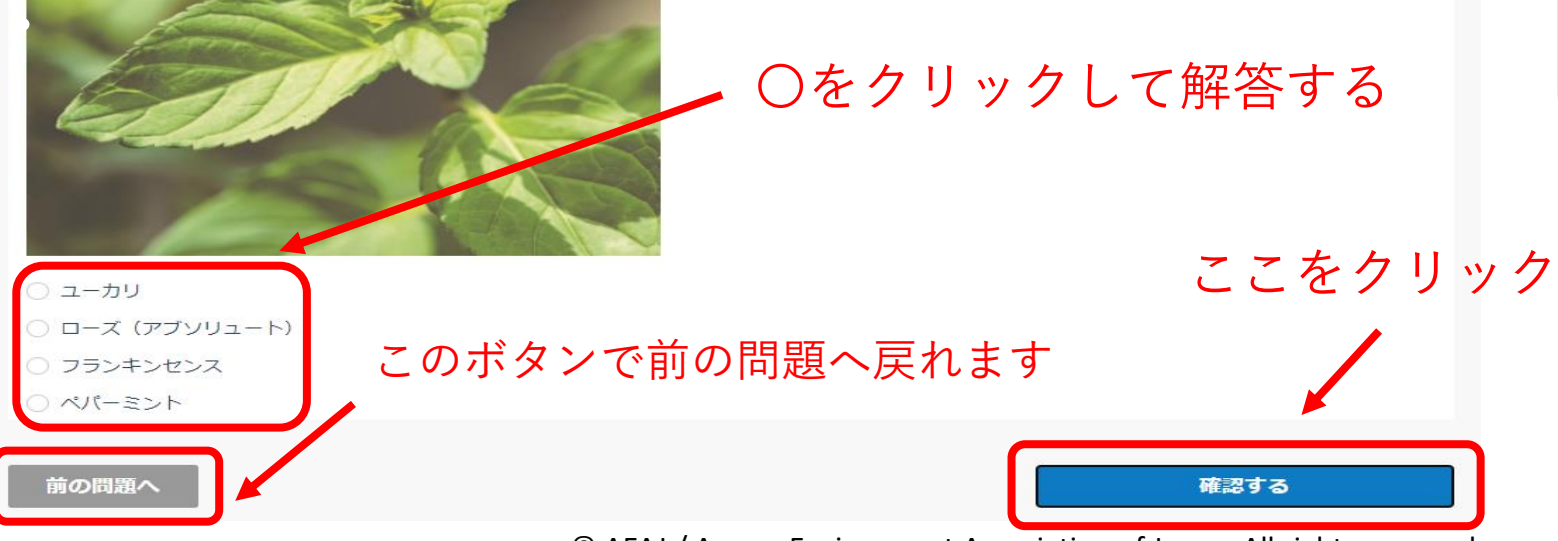

#### 手順5: 問題に解答して、「確認する」をタップしてください

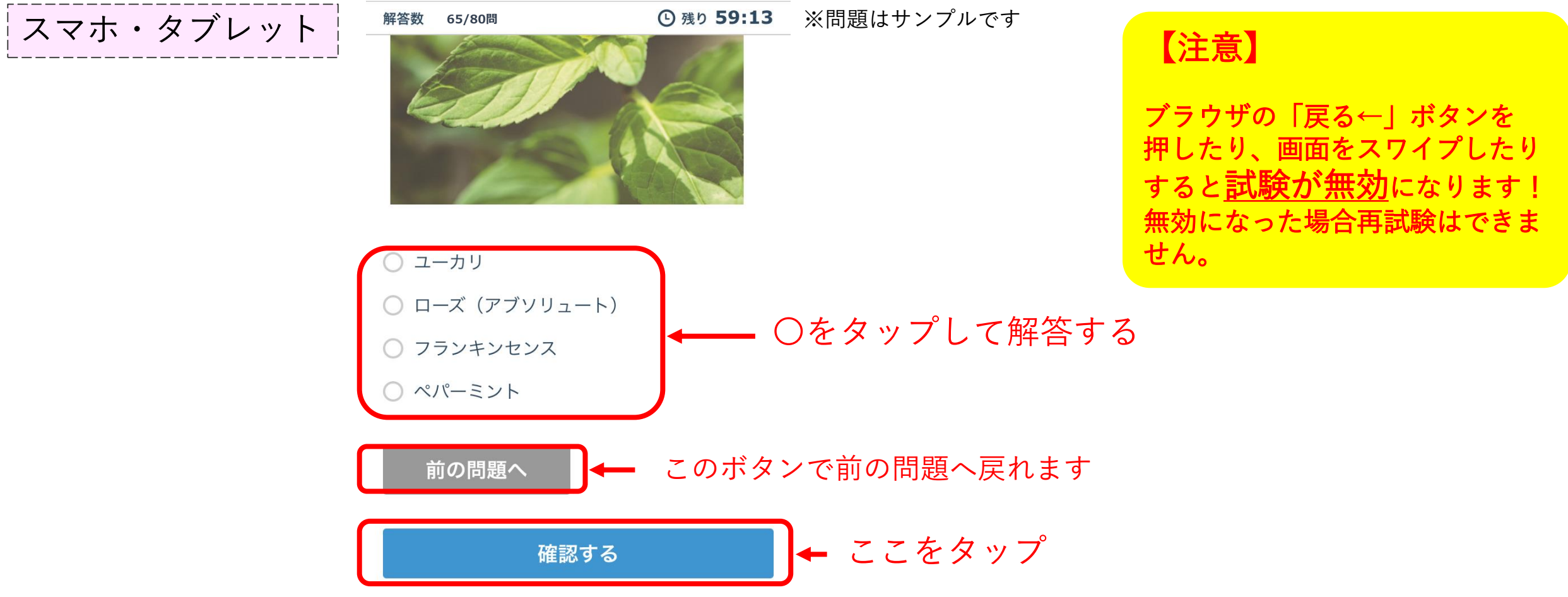

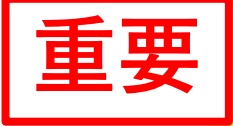

試験中はブラウザの「×」や「戻る←」ボタンは絶対に押さないください! またスマートフォン・タブレットで受験の方は、絶対に画面をスワイプしないでください! 解答が提出されず**試験が無効**になります。無効になった場合再試験はできません。

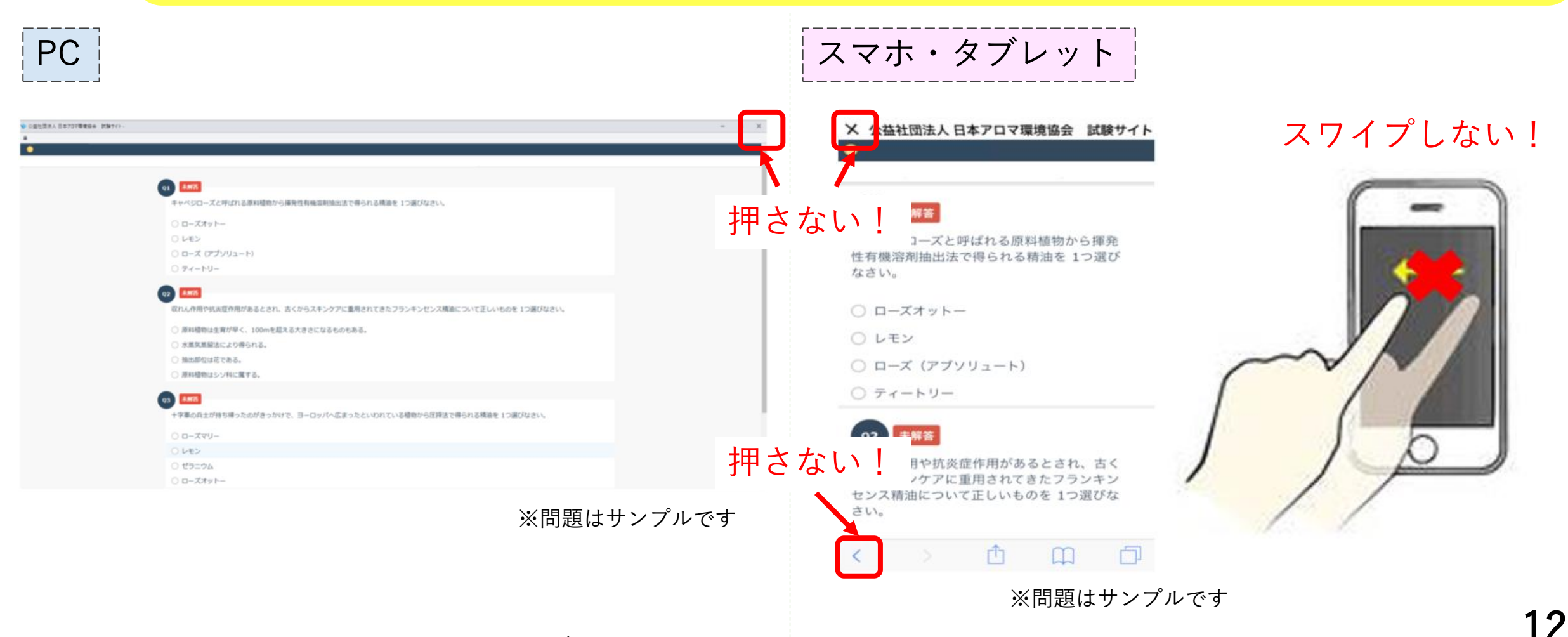

#### 手順6: 解答内容を確認して「提出する」をクリックしてください

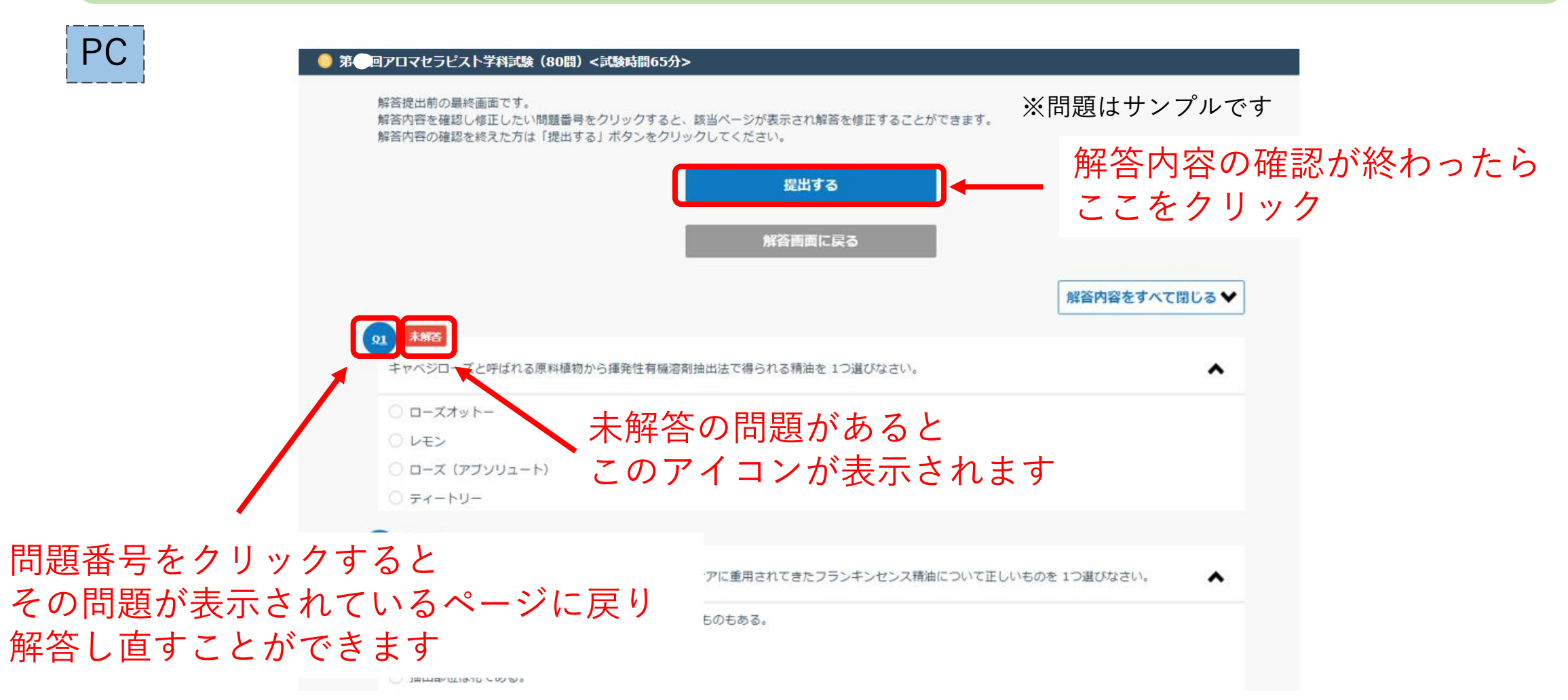

#### 手順6: 解答内容を確認して「提出する」をタップしてください

#### スマホ・タブレット

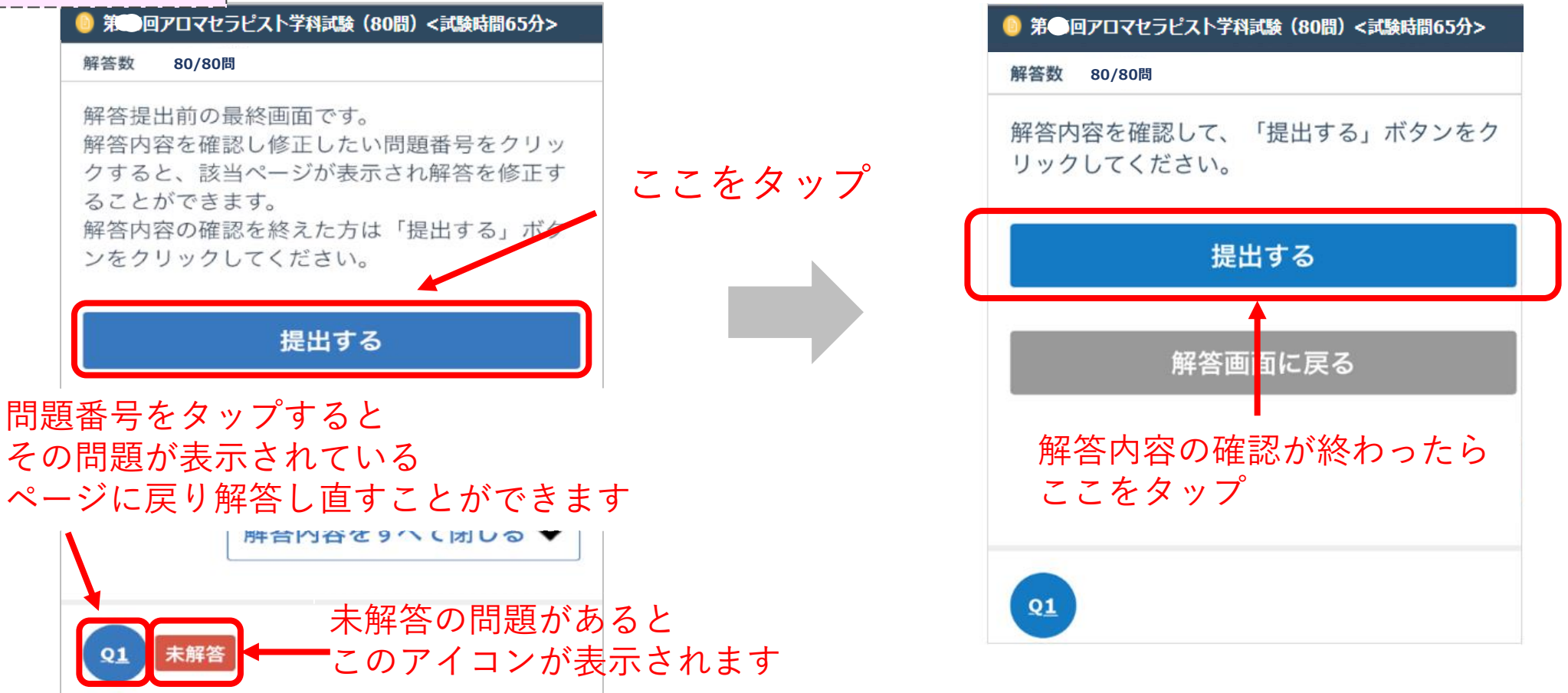

#### 手順7: トップページに戻り、進捗率が100%になっていることを確認します

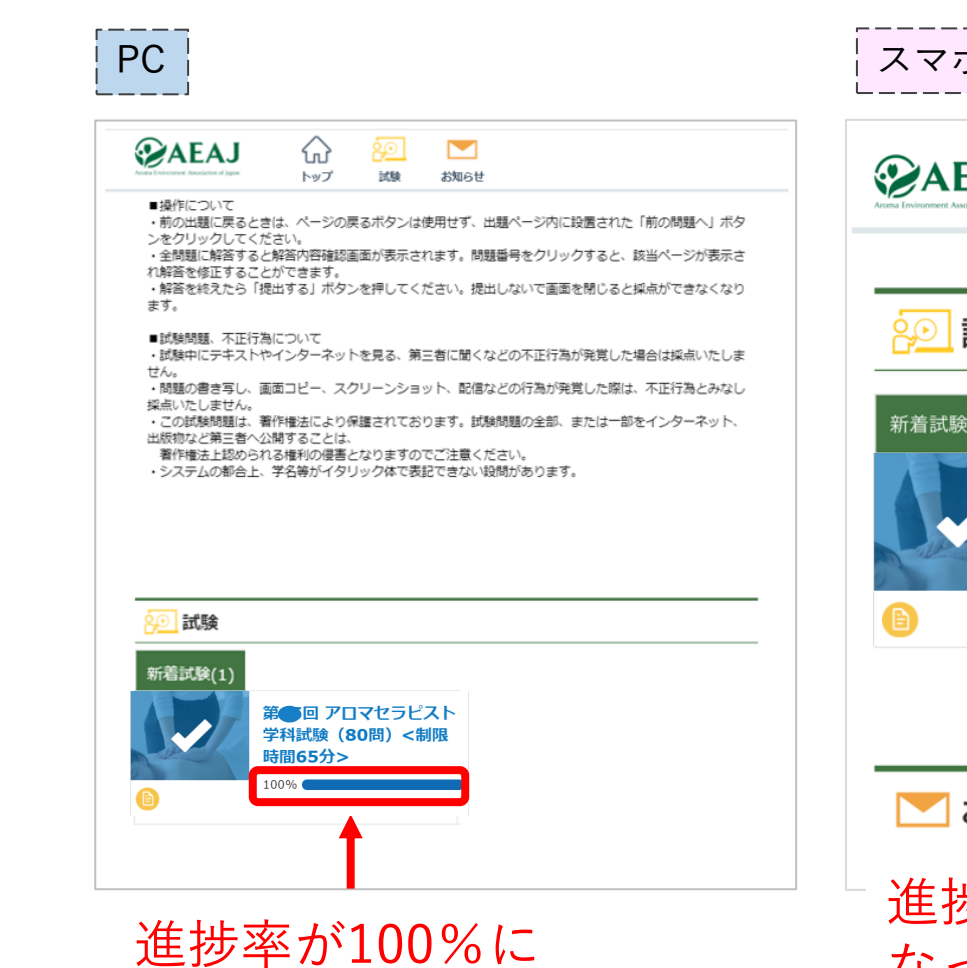

なっていれば提出完了

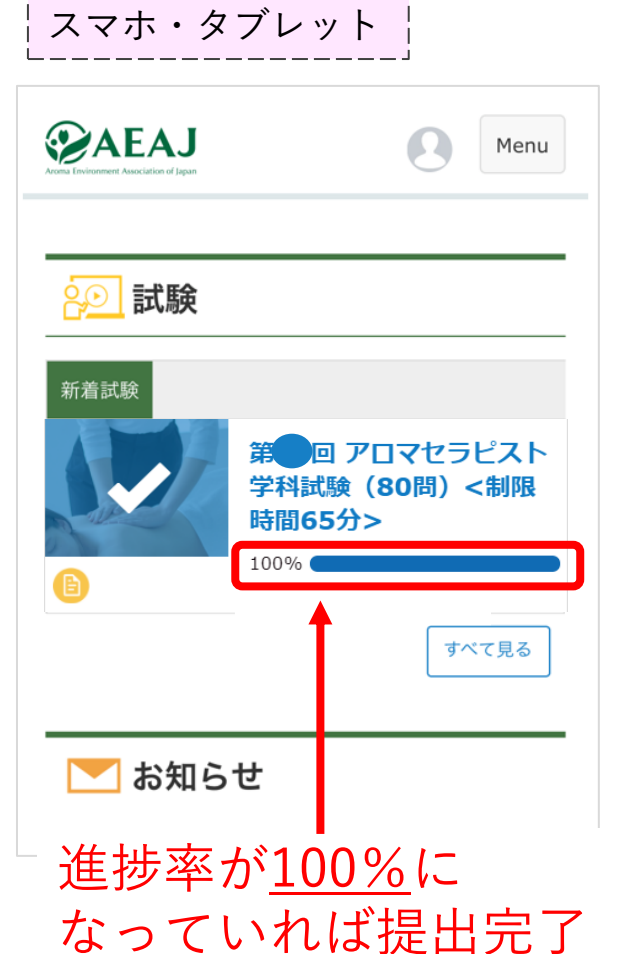

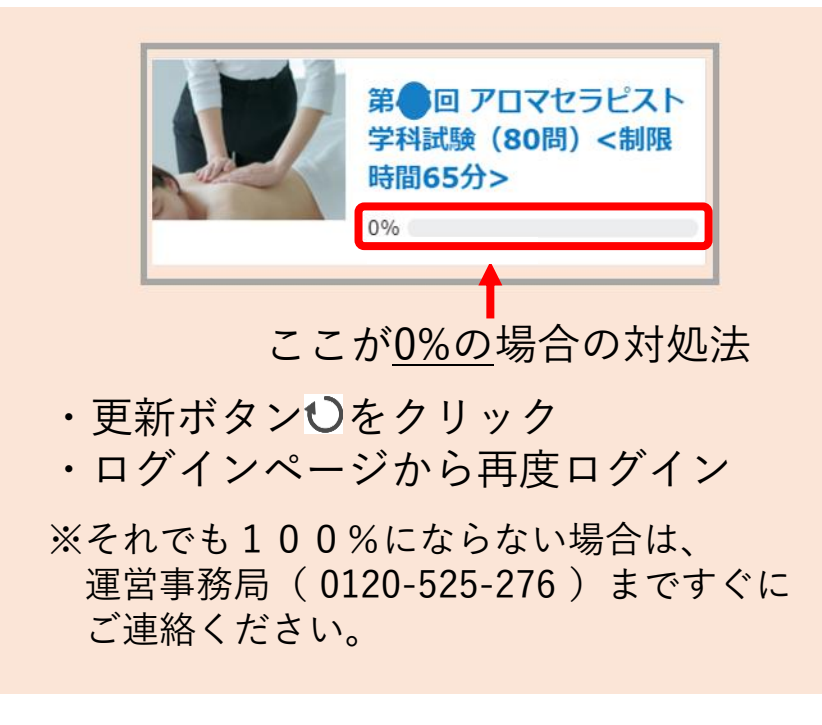

# よくある質問

### ■よくある質問

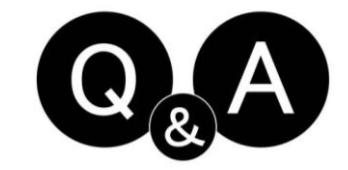

試験サイトにログインができません

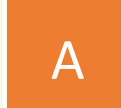

0

ログインID・パスワード・URLを再度ご確認ください。 \*『WEB試験 操作マニュアル③トラブルシューティング』内の(P12)をご参照ください。

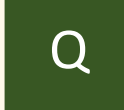

提出ボタンを押さずに、制限時間が終了となりました。 試験は提出できていますか?

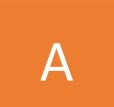

Q

試験の制限時間が過ぎますと、それまでに解答した内容が自動で提出されます。 \*提出状況の確認方法については、手順7 (P15)をご参照ください。

#### 試験結果はどこで確認できますか?

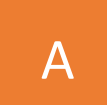

本試験の合否結果は、後日メールにてご案内いたします。なお、結果通知の郵送はございません。

その他ご不明点がございましたら、以下のフォームよりご連絡ください

#### ● アロマセラピスト学科試験 お問い合わせ先

アロマセラピスト学科試験 運営事務局 お問い合わせ専用フォームは<u>こちら</u>

※操作方法等、事前の問い合わせはこちらをご利用ください

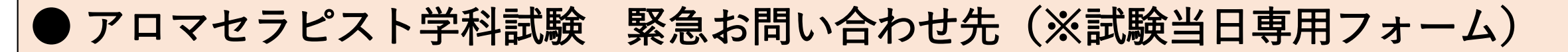

試験当日の通信・操作トラブル発生時の お問い合わせ専用フォームは<u>こちら</u>

アロマセラピスト学科試験 当日専用ダイヤル TEL:0120-525-276(※11月26日(日)10:00~17:00のみ対応)

<u>※試験当日の通信・操作トラブル等、試験当日の緊急時のお問い合わせはこちらをご利用ください</u>

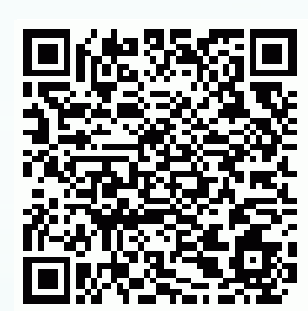

▼お問い合わせ専用フォーム

(当日緊急時)

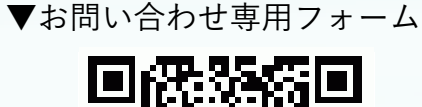

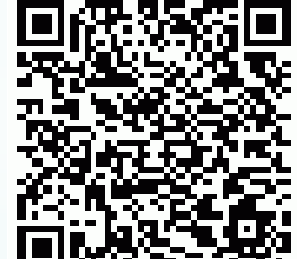